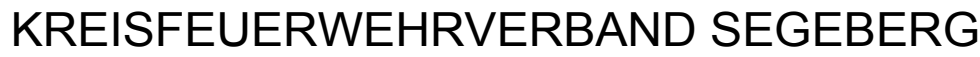

- Der Vorsitzende -

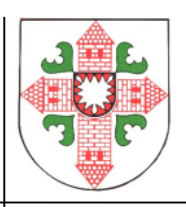

# Einrichtung der Remotedesktopverbindung zum MP-Feuer Server des KFV Segeberg unter dem Betriebssystem Windows XP oder höher

### Schritt 1:

Bitte auf der Tastatur die Windows-Taste (Taste mit dem Windows-Fähnchen zwischen der "Strg" und "Alt" Taste) betätigen und festhalten und zusätzlich den Buchstaben "R" drücken.

Es erscheint nun folgendes Fenster:

| Ausführe | en                                                                                          | ? × |
|----------|---------------------------------------------------------------------------------------------|-----|
|          | Geben Sie den Namen eines Programms, Ordners,<br>Dokuments oder einer Internetressource an. |     |
| Öffnen:  | mstsc                                                                                       | -   |
|          | OK Abbrechen Durchsuche                                                                     | :n  |

Dort bitte die Buchstaben "mstsc" (wie in der o. a. Abbildung dargestellt eingeben und mit dem Button "OK" bestätigen.

Alternativ ist es auch möglich des Tool "Remotedesktopverbindung" über Klick auf den Start Button und anschließender Verzweigung auf "Programme – Zubehör – zu starten (siehe Abbildung):

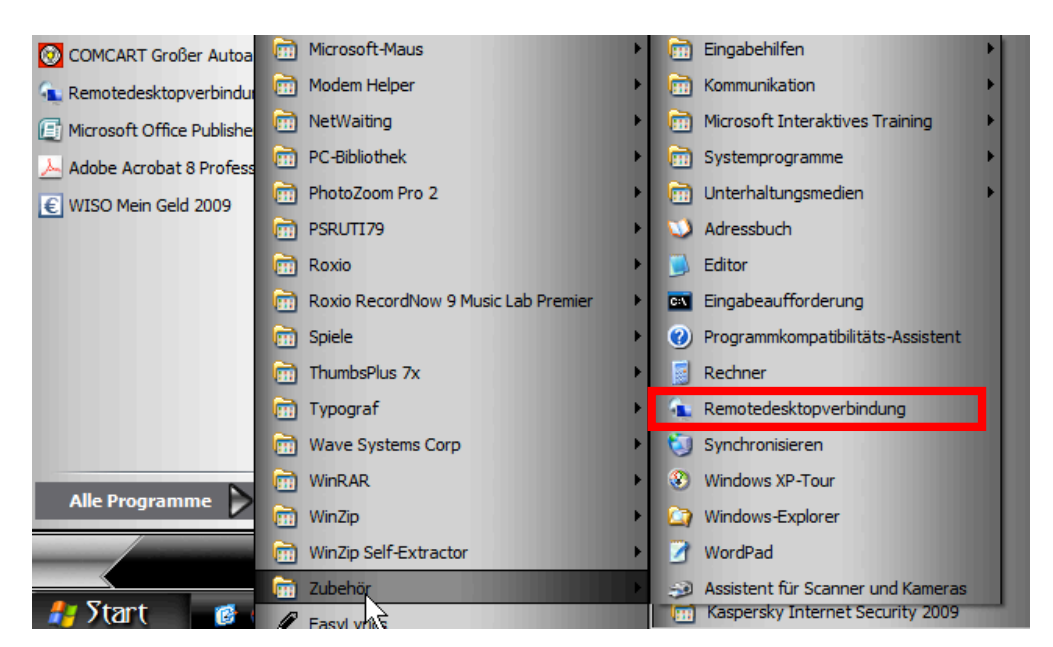

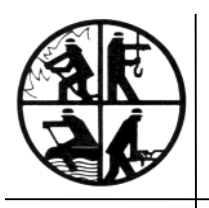

KREISFEUERWEHRVERBAND SEGEBERG

- Der Vorsitzende -

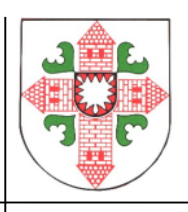

Sollte die Remotedesktopverbindung auf dem PC-System nicht vorhanden sein, kann sie über diesen Link direkt von der Microsoft Website heruntergeladen werden:

http://support.microsoft.com/kb/969084/de

### Schritt 2:

Nach der vorhergehenden Eingabe öffnet sich nachstehendes Fenster. Dort muss die bereits unten abgebildete MP-Feuer-Server-Adresse "mpfeuer.kfv-segeberg.org" eingegeben werden.

| 👍 Remotedesktopverbindung                                                                                                    |  |  |  |  |  |
|----------------------------------------------------------------------------------------------------|--|--|--|--|--|
| Remotedesktopverbindung                                                                                                    |  |  |  |  |  |
| Computer: mpfeuer.kfv-segeberg.org                                                                                               |  |  |  |  |  |
| Benutzemame: Nicht angegeben<br>Beim Herstellen der Verbindung werden Sie zum Eingeben<br>von Anmeldeinformationen aufgefordert. |  |  |  |  |  |
| Verbinden Abbrechen <u>H</u> ilfe Optionen >>                                                                                    |  |  |  |  |  |

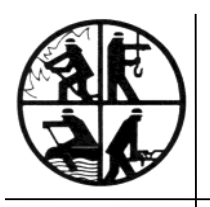

- Der Vorsitzende -

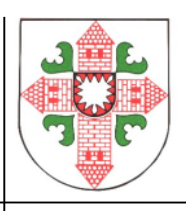

## Schritt 3:

Bitte anschließend den Button "Optionen" betätigen. Nun öffnet sich der Einstellungsbereich für die Remotedesktopverbindung.

| 😰 Remotedesktopverbindung |                                              |                                                               |                    |  |  |
|---------------------------|----------------------------------------------|---------------------------------------------------------------|--------------------|--|--|
| <u>S</u>                  | Remote                                       | edesktopverbi                                                 | indung             |  |  |
| Allgemein                 | Anzeige Lokale                               | Ressourcen Programme I                                        | Erweitert Leistung |  |  |
| Anmeldee                  | einstellungen                                |                                                               |                    |  |  |
|                           | Geben Sie den Namen des Remotecomputers ein. |                                                               |                    |  |  |
|                           | Computer:                                    | mpfeuer.kfv-segeberg.org                                      | ~                  |  |  |
|                           | Benutzemame:                                 |                                                               |                    |  |  |
|                           | Beim Herstellen d<br>Anmeldeinformatio       | er Verbindung werden Sie zu<br>onen aufgefordert.             | m Eingeben von     |  |  |
|                           | Speichem der                                 | Anmeldeinformationen zulas                                    | sen                |  |  |
| Verbindur                 | ngseinstellungen                             |                                                               |                    |  |  |
|                           | Speichem Sie die<br>oder öffnen Sie ei       | aktuellen Einstellungen in ei<br>ine gestalenerte Verbindung. | ner RDP-Datei      |  |  |
|                           | <u>S</u> peichem                             | Speichem <u>u</u> nter.                                       | Ö <u>ff</u> nen    |  |  |
|                           | Verbinden                                    | Abbrechen <u>H</u> ilfe                                       | Optionen <<        |  |  |

Dieser Einstellungsbereich besteht aus mehreren sogenannten "Reitern". Der Hauptreiter "Allgemein" ist aktiv.

Dort ist nun im Feld "Benutzername" der Dir mitgeteilte Benutzername in korrekter Schreibweise einzutragen, also z. B. mustermannhans.

Alle Einstellungen innerhalb der weiteren Reiter sind unbeachtlich und bedürfen keinerlei Veränderung.

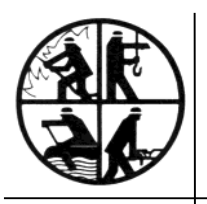

- Der Vorsitzende -

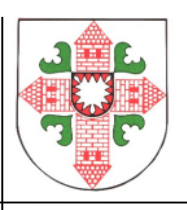

Bitte als nächstes den Button "Speichern unter" betätigen, um die eingegebenen Werte dauerhaft zu hinterlegen.

Es öffnet sich das folgende Fenster:

Im Bereich "Speichern in" sollte über das Pulldown-Menü der Desktop als Speicherebene ausgewählt werden um die Datei anschließend sofort wiederzufinden.

| Speichern unt                                        | er                                                                        | _              |                |     |     |           | ? ×      |
|------------------------------------------------------|---------------------------------------------------------------------------|----------------|----------------|-----|-----|-----------|----------|
| Speichem in:                                         | 🞯 Desktop                                                                 |                | ~              | ] 🕝 | 1 🖻 | <b></b> • |          |
| Zuletzt<br>verwendete D<br>Desktop<br>Eigene Dateien | Eigene Dateien<br>Arbeitsplatz<br>Netzwerkumgebu<br>Adobe<br>KFV Segeberg | ng<br>uments   |                |     |     |           |          |
|                                                      | Datei <u>n</u> ame: [                                                     | Default        |                |     | ~   | S         | peichern |
| Arbeitsplatz                                         | Datei <u>t</u> yp:                                                        | Remotedesktopd | ateien (*.RDP) |     | ~   | Ab        | brechen  |

Im Feld Dateinamen wird empfohlen, den dortigen Vorschlag "Default", mit dem Eintrag "MP-Feuer" zu ersetzen:

| Datei <u>n</u> ame: | MP-Feuer      |                 | ~      |
|---------------------|---------------|-----------------|--------|
| Datei <u>t</u> yp:  | Remotedesktop | dateien (*.RDP) | ~      |
| Verbinden II 4      | bbrechen Hi   |                 | meenen |

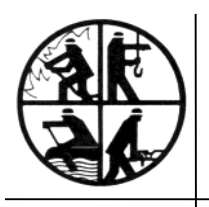

KREISFEUERWEHRVERBAND SEGEBERG

- Der Vorsitzende -

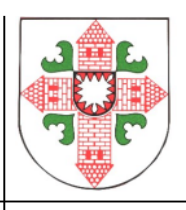

Nach dem Abspeichern der Verbindungsdaten, besteht die Möglichkeit sofort eine Verbindung aufzubauen, in dem der Button "Verbinden" betätigt wird oder die Verbindung über das soeben auf dem Desktop abgelegte Icon mit der Beschriftung "MP-Feuer" zu starten.

#### Bitte beachten:

Für eine erfolgreiche Remotedesktopverbindung ist es notwendig, dass eine funktionierende Internetverbindung vorhanden und geschaltet ist.

Schon ist es geschafft – Die Verbindung zum Terminal-Server-MP-Feuer steht und nun kann die Arbeit mit unserem Feuerverwaltungsprogramm beginnen.

Für alle Wissbegierigen, die gerne noch etwas mehr über Remotedesktopverbindungen erfahren möchten, ist nachstehend noch ein Link zur Online-Wissensbibliothek Wikipedia abgebildet:

http://de.wikipedia.org/wiki/Remote Desktop Protocol

Viel Spaß bei der Arbeit mit unserer neuen MP-Feuer-Serververbindung.

Uwe Fischer (Kreisgeschäftsführer)

Bei Problemen und Rückfragen stehe ich Euch gerne unter folgenden Rufnummern mit Rat und Tat zur Seite: Geschäftsstelle des KFV Segeberg (04551)-956830 MP-Feuer Hotline des KFV Segeberg (0171) 6984434